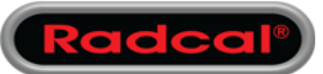

#### For AG2

- Launch Accu-Gold 2
- On the first screen, select "Unlock Now"

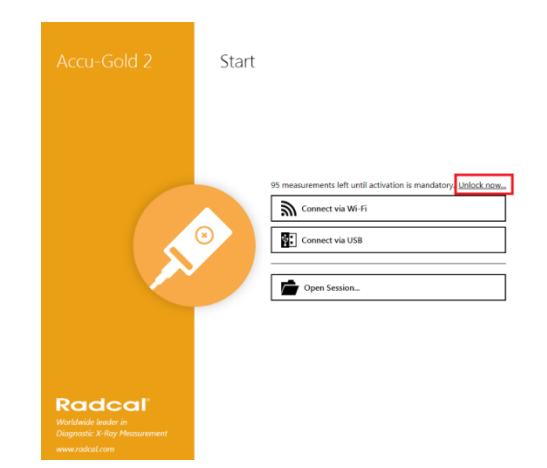

Continue 🗲

- 6 X

### For AG3

- Launch Accu-Gold 3
- On the first screen, select "Settings"
- On the next screen, select "Help"
- Then select "Unlock now..." next to "Manage Activation"

|                                                           |             | 🄗 Ac        | cu-Gold 3         |                | H – 🗆 ×                                                   |     |                                                                           |              |
|-----------------------------------------------------------|-------------|-------------|-------------------|----------------|-----------------------------------------------------------|-----|---------------------------------------------------------------------------|--------------|
|                                                           | Welcome     |             |                   |                |                                                           |     |                                                                           |              |
|                                                           | Quick Start | Manual Mode | Profile Favorites | Profile Librar | Radco                                                     | al. | Need some help?<br>Don't hesitate to contact us - we'll see you through:  | Ð – 🗆 X      |
|                                                           | Sessions    |             | දිරා<br>Settings  |                | $\leftarrow$ Exit Menu                                    |     | Email support<br>cust_sup@radcal.com                                      | >            |
|                                                           |             |             |                   | Ski            | ▷ Quick Start<br>▷ Measure                                | >   | B Phone support<br>+1-626-357-7921-123                                    | >            |
|                                                           |             |             |                   |                | <ul><li>Sessions</li><li>File</li></ul>                   | >   | Visit www.accu-gold.com/support                                           | >            |
| Radcal<br>Worldwide leader in<br>Diagnostic X-Ray Measure | ment.       |             |                   |                | Connection                                                |     | ⑦ Help                                                                    |              |
|                                                           |             |             |                   |                |                                                           |     | Open Manual                                                               | Open 🖸       |
|                                                           |             |             |                   |                |                                                           |     | Upload your session and raw data to Radcal                                | Open 🗹       |
|                                                           |             |             |                   |                |                                                           |     | Help improve Accu-Gold                                                    | Open 🗹       |
|                                                           |             |             |                   |                |                                                           |     | Manage Activation<br>106 measurements left until activation is mandatory. | Unlock now 🗹 |
|                                                           |             |             |                   |                | G Start Screen                                            |     |                                                                           |              |
|                                                           |             |             |                   |                | <ul> <li>Bettings</li> <li>Help</li> <li>About</li> </ul> |     |                                                                           |              |

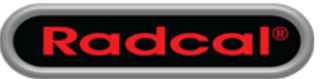

• Then click "Get your free key now"

**1. Start** 2. AGDM 3. Registration

Get your free key now to unlock unlimited measuring

If you already have an activation key by hand: Activate with an activation key

We are here for you. Don't hesitate to contact us: cust sup@radcal.com

×

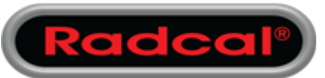

• Connect the Digitizer module then click "Connect"

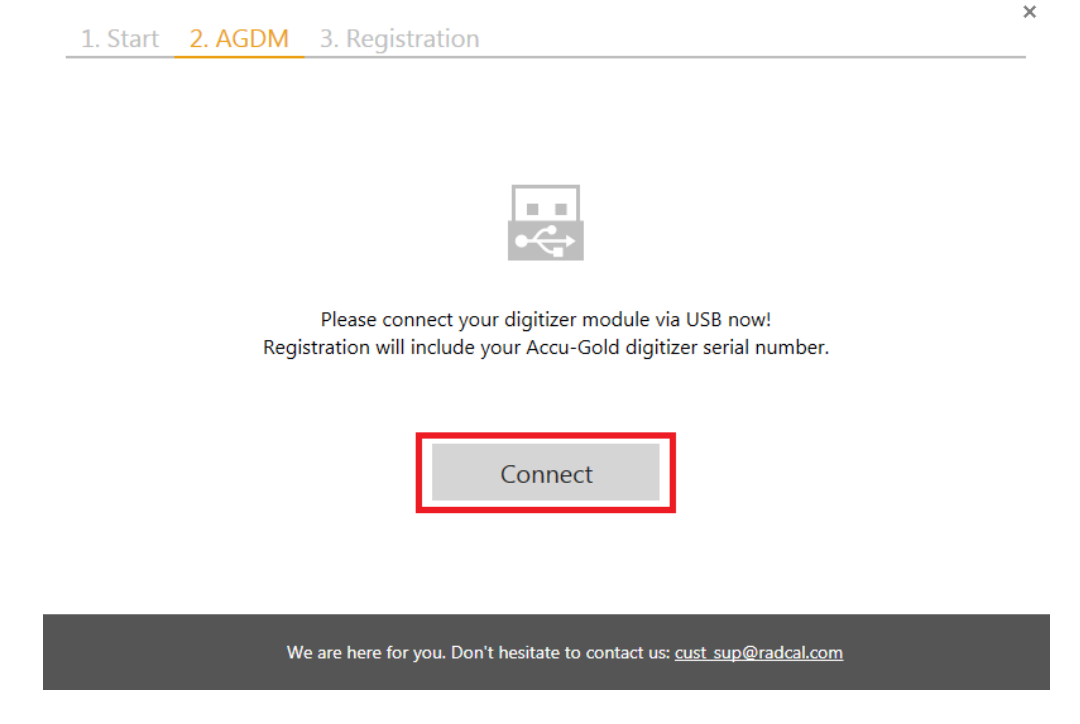

• Once the Digitizer is recognized click "Proceed"

| 1. Start | 2. AGDM | 3. Registration                                                              |
|----------|---------|------------------------------------------------------------------------------|
|          |         |                                                                              |
|          |         |                                                                              |
|          |         |                                                                              |
|          |         | $\checkmark$                                                                 |
|          |         | Done.                                                                        |
|          |         | Proceed                                                                      |
|          |         |                                                                              |
|          | w       | e are here for you. Don't hesitate to contact us: <u>cust_sup@radcal.com</u> |
|          | w       | e are here for you. Don't hesitate to contact us: <u>cust sup@radcal.com</u> |

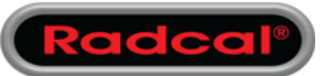

- Click "Get Key"
- If registering using another computer, clicking the arrow for offline activation. It will show the Computer DaWrite it down. 3. Registration

|   | Get free activ<br>Click below to oper                       | vation key<br>in the online registration form in your bing trouble? Activate manually | rowser:                                                         |  |  |
|---|-------------------------------------------------------------|---------------------------------------------------------------------------------------|-----------------------------------------------------------------|--|--|
|   | Please visit the following link and enter your computer id: |                                                                                       |                                                                 |  |  |
|   | Computer ID:                                                | 561-909-189                                                                           |                                                                 |  |  |
|   | Registration Link:                                          | https://accu-gold.com/                                                                | register                                                        |  |  |
| [ | Get Key                                                     |                                                                                       |                                                                 |  |  |
|   | Enter activati<br>Enter the key you h                       | on key<br>ave received online or via email here:                                      | Using the ID, you<br>can register using a<br>different computer |  |  |
|   | XXXXXX                                                      | Ē.                                                                                    |                                                                 |  |  |
|   | Unlock                                                      |                                                                                       |                                                                 |  |  |
| w | e are here for you. Don                                     | 't hesitate to contact us: <u>cust_sup@radcal.co</u>                                  | <u>m</u>                                                        |  |  |

- The web browser will automatically open to the registration page.
- The Computer ID will automatically be entered. Fill out all other information then click "Register"

| 💉 Accu-Gold Regist                                 | tration       |                                                                                                    |                                                      | Support                  |
|----------------------------------------------------|---------------|----------------------------------------------------------------------------------------------------|------------------------------------------------------|--------------------------|
|                                                    |               | Concession of the second second second second second second second second second second second second second se    | Accu-Gold F<br>Please register to<br>activation key. | Registration<br>get your |
|                                                    | Name:         | First Name                                                                                                    | Last Name                                            | Choose                   |
|                                                    | Job Position: | Select a job position                                                                                              |                                                      | Accu-Gold 2 or           |
|                                                    | Email:        | Email                                                                                                    |                                                      | Accu-Gold 2 Of           |
|                                                    | Organisation: | Organisation                                                                                                    |                                                      | Accu-Gold 3              |
|                                                    | Country:      | Select a country                                                                                                   |                                                      | as appropriate           |
| Enter the                                          | Application:  | Accu-Gold 2                                                                                                    |                                                      | v                        |
| obtained from<br>the previous step<br>if necessary | Computer ID:  | i agree to Radcat's privacy policy  i agree to Radcat's privacy policy  Re  If you have any questions or do not of | and agree to receive sporadic info<br>sgister        | mation from Radcal.      |

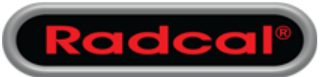

• Note the activation key then return to Accu-Gold 2 or Accu-Gold 3

| Accu-Gold 2 Registrat    | ion                                                                                                    | Support | Restart Registration |
|--------------------------|----------------------------------------------------------------------------------------------------|---------|----------------------|
| [                        | End, this is your activation key:<br><b>7441914</b><br>Joy to clipband<br>With this key you can enable unlimited measurement<br>in Accu-Gold 2 menu and select 'Help - Manage Activation'. Click on 'Activate'<br>and enter you activation key:<br>You need to register every computer you want to use for measurement.<br>Computer you use for viewing saved sessions don't need to be registered.<br>Registration is free and ensures that we can send you information on<br>important updates or new features. You can see our privacy policy here.<br>Activation Support |         |                      |
| Raddar Corporation - Air | igina reactive ( ) may i only                                                                                                    |         | ¥ I. I               |

• Enter the activation key then click "Unlock"

| 1. Start                                                                          | 2. AGDM | 3. Registration                                                                                                    |  |  |  |  |  |
|-----------------------------------------------------------------------------------|---------|----------------------------------------------------------------------------------------------------|--|--|--|--|--|
|                                                                                   |         | Get free activation key<br>Click below to open the online registration form in your browser:<br><ul> <li>Offline or having trouble? Activate manually</li> </ul> |  |  |  |  |  |
|                                                                                   |         | Please visit the following link and enter your computer id:                                                                                                    |  |  |  |  |  |
|                                                                                   |         | Computer ID: 561-909-189                                                                                                    |  |  |  |  |  |
|                                                                                   |         | Registration Link: <u>https://accu-gold.com/register</u>                                                                                                    |  |  |  |  |  |
|                                                                                   |         | Get Key                                                                                                    |  |  |  |  |  |
| Enter activation key<br>Enter the key you have received online or via email here: |         |                                                                                                    |  |  |  |  |  |
|                                                                                   |         | 741914 E                                                                                                    |  |  |  |  |  |
|                                                                                   | w       | /e are here for you. Don't hesitate to contact us: <u>cust_sup@radcal.com</u>                                                                                    |  |  |  |  |  |

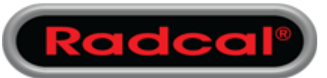

• The registration process has now been completed. Click "Close" and enjoy Accu-Gold.

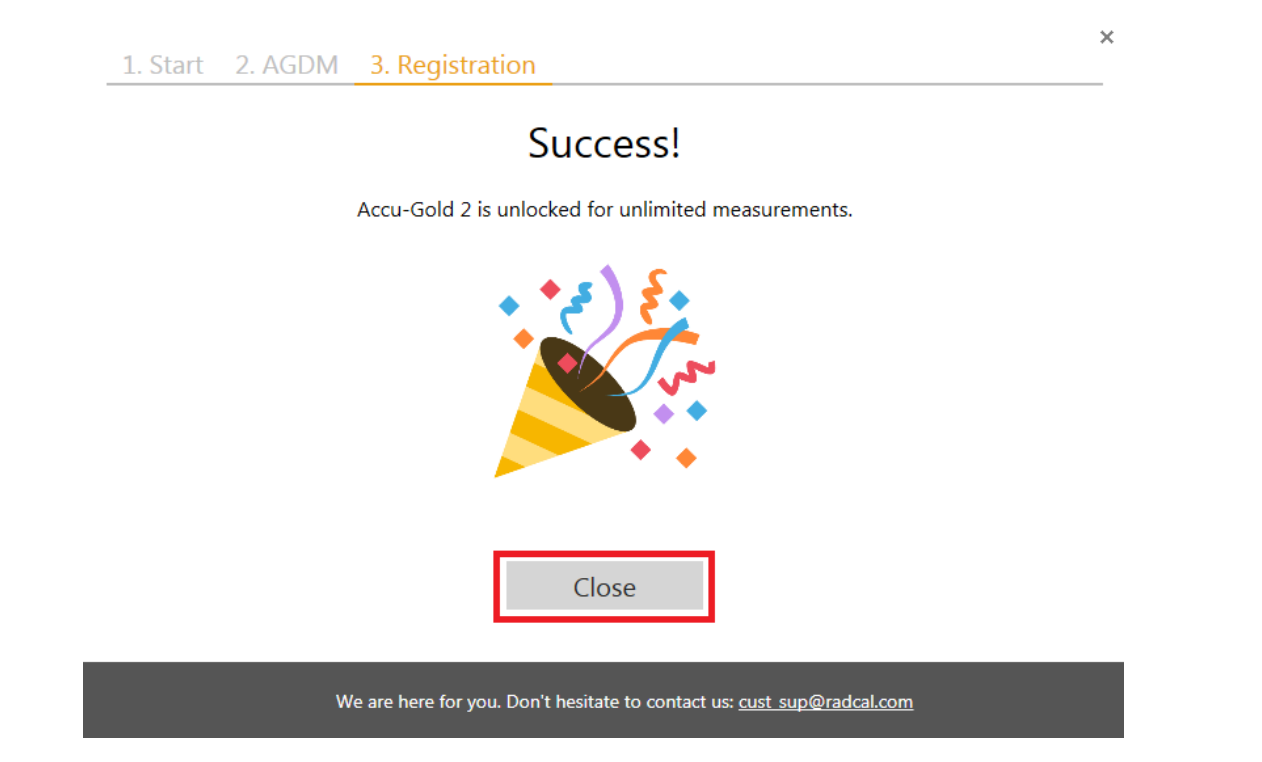

#### **Alternative Registration Options**

Using the Computer ID obtained on page 3, you can:

- Go to a location that has WiFi to complete the registration process. or
- Email <u>custsup@radcal.com</u> with the Computer ID to receive the activation key. or
- Using a smartphone you can use the internet browser to access the registration page: <u>https://accu-gold.com/register</u>.
- You will need to manually enter the Computer ID to get the activation key. You then go back to the original computer and enter the activation key to complete the process.

For assistance contact cust\_sup@radcal.com